## 评教系统使用说明

PC 端地址:ce.fudan.edu.cn

微信端:微信搜索并关注【复旦课评】,或扫描右侧二维码关注

登录账号:校内统一身份认证账号

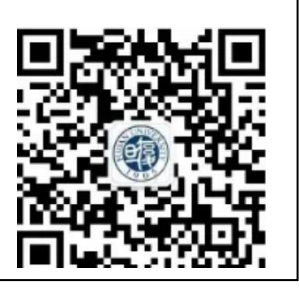

## 日常反馈

本学期新上线了【日常反馈】功能,对于日常教学中的反馈,同学们可以登录平台,在 【日常反馈】功能中向授课教师提交,如下图 1-1 和图 1-2 所示。提交反馈不限次数,带 有红色"new"字样的课程,代表你的反馈已被授课教师回复,请及时查看。

## 注意:

①本功能对同学们的个人信息保密,授课教师不会知晓提交反馈的同学姓名。

| ②该功能 | 目前仅支持 | PC 端访问。 |
|------|-------|---------|
|------|-------|---------|

| 日常反馈 第一 | 一步 日常反馈      |         |       |               |                              |        |             |
|---------|--------------|---------|-------|---------------|------------------------------|--------|-------------|
| 我的评价任务  |              |         |       | 课程            | <ul> <li>■ 请输入关键字</li> </ul> | Q      | 2019-2020-1 |
| 全校评估结果  | 课程名称         | 开课学院    | 任课教师  | 课程序号          | 回复数/反馈数                      | *** 第二 | 步操作         |
|         | 黑格尔哲学        | 哲学学院    | 100   | PHIL130197.01 | 1/1                          | 已反馈    | ■■ 日常反馈     |
|         | 卢梭哲学         | 哲学学院    |       | PHIL130196.01 | 0/0                          | 未反馈    | 日常反馈        |
|         | 社会主义核心价值观精讲  | 马克思主义学院 | 100 C | PTSS110068.01 | 0/0                          | 未反馈    | 日常反馈        |
|         | 社会主义核心价值观精讲  | 马克思主义学院 |       | PTSS110068.01 | 0/1                          | 已反馈    | 日常反馈        |
|         | 社会主义核心价值观精讲  | 马克思主义学院 |       | PTSS110068.01 | 0/0                          | 未反馈    | 日常反馈        |
|         | 社会主义核心价值观精讲  | 马克思主义学院 |       | PTSS110068.01 | 0/0                          | 未反馈    | 日常反馈        |
|         | 社会主义核心价值观精讲  | 马克思主义学院 |       | PTSS110068.01 | 0/0                          | 未反馈    | 日常反馈        |
|         | 社会主义核心价值观精讲  | 马克思主义学院 |       | PTSS110068.01 | 0/0                          | 未反馈    | 日常反馈        |
|         | 社会主义核心价值观精讲  | 马克思主义学院 |       | PTSS110068.01 | 0/0                          | 未反馈    | 日常反馈        |
|         | 社会主义核心价值观精讲  | 马克思主义学院 |       | PTSS110068.01 | 0/0                          | 未反馈    | 日常反馈        |
|         | 社会主义核心价值观精讲  | 马克思主义学院 |       | PTSS110068.01 | 0/0                          | 未反馈    | 日常反馈        |
|         | 社会主义核心价值观精讲  | 马克思主义学院 |       | PTSS110068.01 | 0/0                          | 未反馈    | 日常反馈        |
|         | 社会主义核心价值观精讲  | 马克思主义学院 |       | PTSS110068.01 | 0/0                          | 未反馈    | 日常反馈        |
|         | 社会主义核心价值观精讲  | 马克思主义学院 |       | PTSS110068.01 | 0/0                          | 未反馈    | 日常反馈        |
|         | 社会主义核心价值观精讲  | 马克思主义学院 |       | PTSS110068.01 | 0/0                          | 未反馈    | 日常反馈        |
|         | 1 2 共2页, 17条 |         |       |               |                              |        | 15 - 1      |

【图 1-1】

| 微兰大学   数学影     ********************************* | 质量管理平台 |                                                      | XIDE, | ) [绑定邮箱] [退出] |
|--------------------------------------------------|--------|------------------------------------------------------|-------|---------------|
| 🔁 日常反馈                                           | 日常反馈   |                                                      |       | 下一门课程 返回      |
| 8 我的评价任务                                         |        | 课程名称: 任课教师:<br>太次后情试验生个人信息保密: 后期教师不会开到你的个人信息         |       |               |
| 会 全校评估结果                                         |        | - 49 OKORY 2 & LY KINONIKI J KONOKYY J KUKUKU J YUMO |       |               |
|                                                  |        | 学生反馈 您想对该教师说的话                                       |       |               |
|                                                  |        | 没有更多了                                                |       |               |
|                                                  |        |                                                      |       |               |
|                                                  |        |                                                      |       |               |
|                                                  |        |                                                      |       |               |
|                                                  |        |                                                      |       |               |
|                                                  |        |                                                      |       |               |
|                                                  |        | 第三步                                                  |       |               |
|                                                  |        | 李老师,您好!您讲哪时候的话语可以慢一些吗,特别是一些知识要点上                     |       |               |
|                                                  |        |                                                      |       |               |
|                                                  |        | 雙尖反馈                                                 |       |               |

【图 1-2】

对于多位教师合上一门课程的情况,同学们除了可以向授课教师提交反馈外,还可以对 授课教师做出评价,如下图 1-3 所示。在学习过程中,如果你对授课教师的评价发生变化, 也可随时登录平台,修改原来的评价结果。

| @ 後三大手   | 教学质量管理平台 |                                        | 欢迎您, (那定邮箱) [退出] |
|----------|----------|----------------------------------------|------------------|
| 日常反馈     | 日常反馈     |                                        | 下一位教师 返回         |
| 8 我的评价任务 |          |                                        |                  |
| 🏠 全校评估结果 |          |                                        |                  |
|          |          | 请输入反馈内容                                |                  |
|          |          |                                        |                  |
|          |          |                                        |                  |
|          |          | 提交反馈                                   |                  |
|          |          |                                        |                  |
|          |          | 评价 请在课程结束前做出评价,此结果将以您的最终评价为准           |                  |
|          |          | 1、该教师教得好不好?                            |                  |
|          |          | <ul> <li>一般好</li> <li>● 10%</li> </ul> |                  |
|          |          | ● 4007<br>○ 一般                         |                  |
|          |          | ○ 較差                                   |                  |
|          |          | ○ 很差                                   |                  |
|          |          | 提交评价                                   |                  |
|          |          |                                        |                  |
|          | _        |                                        |                  |

【图 1-3】

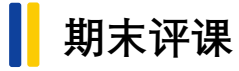

特别提醒:本学期期末评课开放时间为2019年12月04日09:00至12月22日24:00。

· 後三大孝 | 教学质量管理平台 📃 日常反馈 名 我的评价任务 未完成 已完成 Q 请输入任务名称 查询 合 全校评估结果 开课院系 课程名称 选课序号 评价类型 任务名称 学期 开始时间: 结束时间: 操作 
 2019年秋季学期本科课程理论(理论课)
 血业组行...
 2019-2020-1
 経济学院
 商业指行业与与
 店畑
 ECON130029.01
 法理学的

 2019年秋季学期本科课程理论(理论课)
 10%2%日間
 2019-2020-1
 経济学院
 首端
 ECON130029.01
 法理学的
 2019-12-04 09:00 2019-12-22 24:00 2019年秋季学期本科课程评价(理论课)-投资学原理 2019-2020-1 经济学院 投资学原理 ECON130031.01 结果性评价 2019-12-04 09:00 2019-12-22 24:00 😳 📶 2019年秋季学期水科课程评价(博论课)-基础描述I 2019-2020-1 外国语言文学学 基础描述 FORE110048.03 结果性评价 院 2019-12-04 09:00 2019-12-22 24:00 😳 📶 2019-12-04 09:00 2019-12-22 24:00 2019年秋季学期本科课程评价(理论课)-古希腊文... 2019-2020-1 历史学系 古希腊文明研究 HIST119005.01 结果性评价 井1市 43

PC 端: 登录 PC 端, 在【我的评价任务】中即可参与评课, 如下图 2-1 所示。

【图 2-1】

微信端:登录微信端,点击【我的任务】,选择具体的课程即可参与评课,如下图 2-2 和

图 2-3 所示。

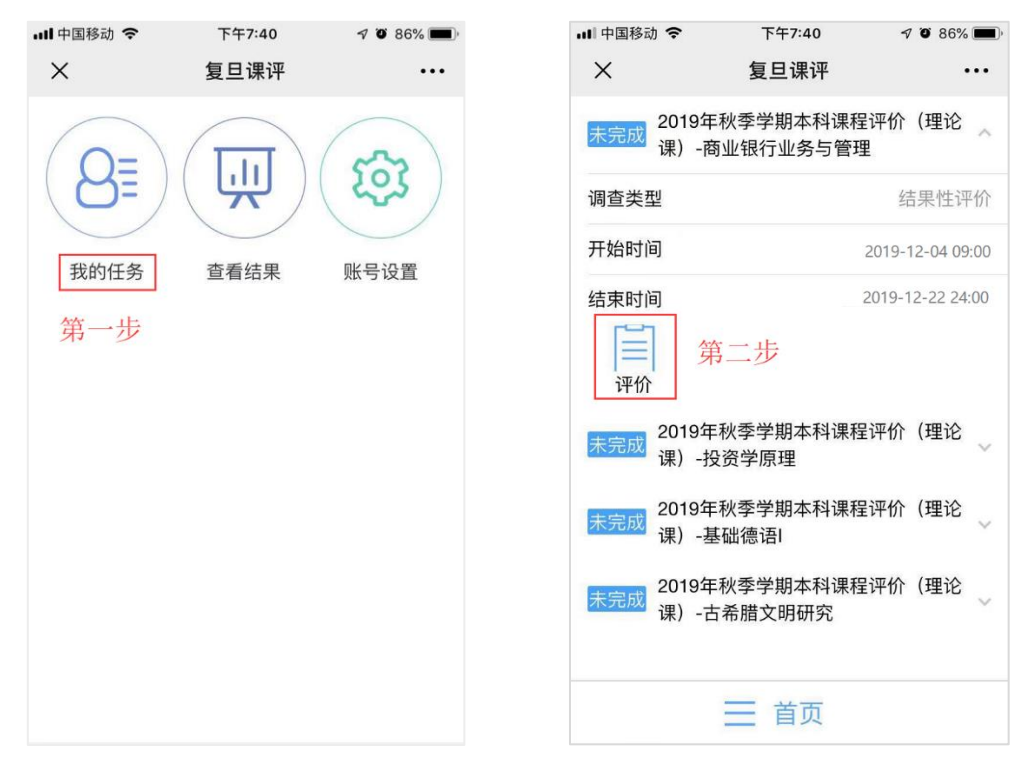

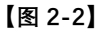

【图 2-3】